1. 網址欄填入 <u>https://www.edcity.hk/home/</u>或直接在網址列中輸入以下網址: <u>https://www.hkedcity.net/studentscheme/zh-hant/readingcontract</u>

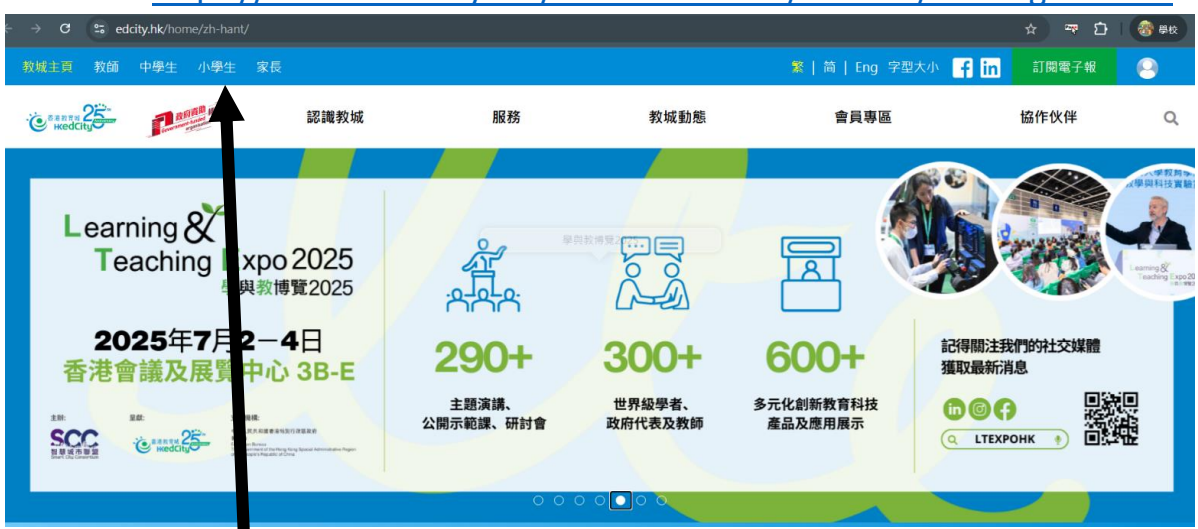

## 2. 滑鼠指向「小學生」

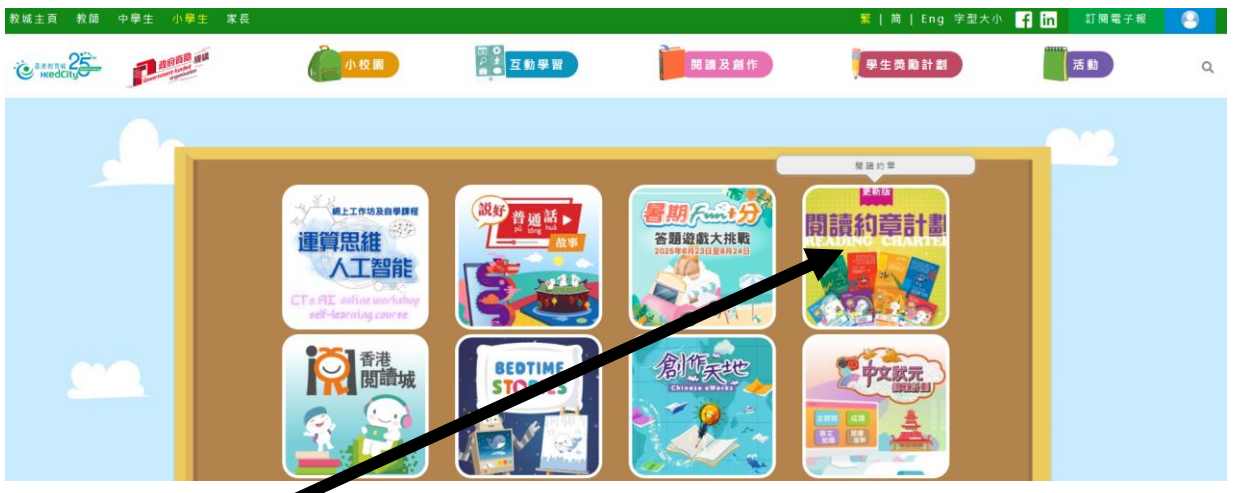

3. 選擇閱讀約章,按下後會出現以下版面,請按解鎖閱讀約章卡

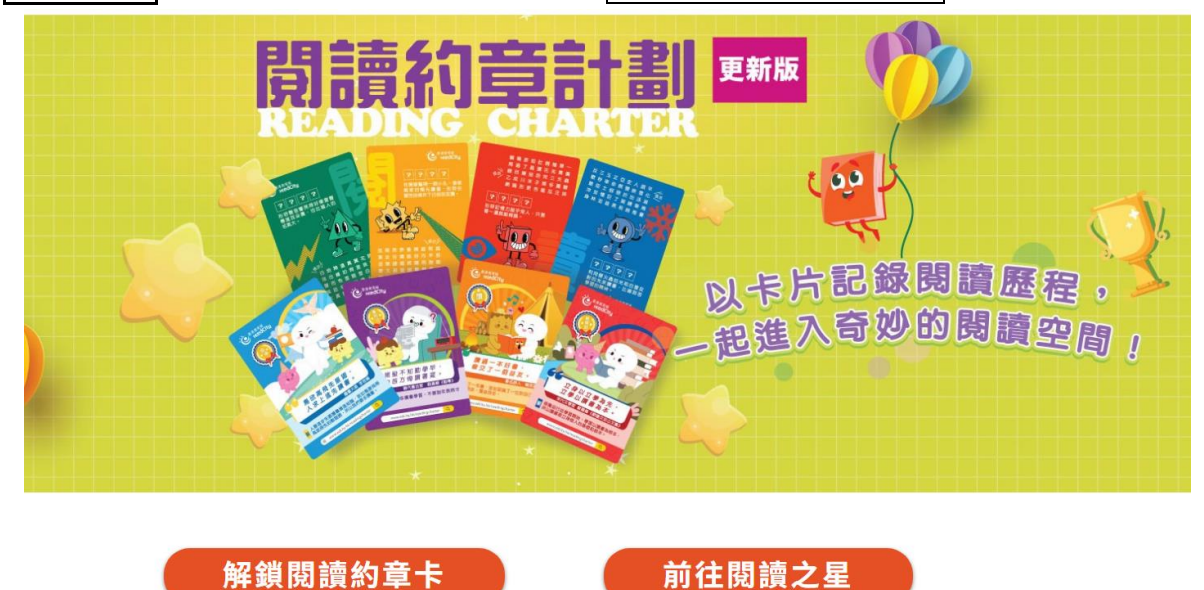

4. 輸入帳戶名稱及密碼,然後按登入

←返回

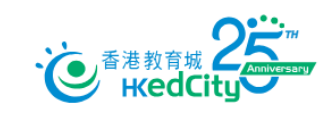

沒有帳戶?立即創建一個新帳戶不用一分鐘 申請帳號

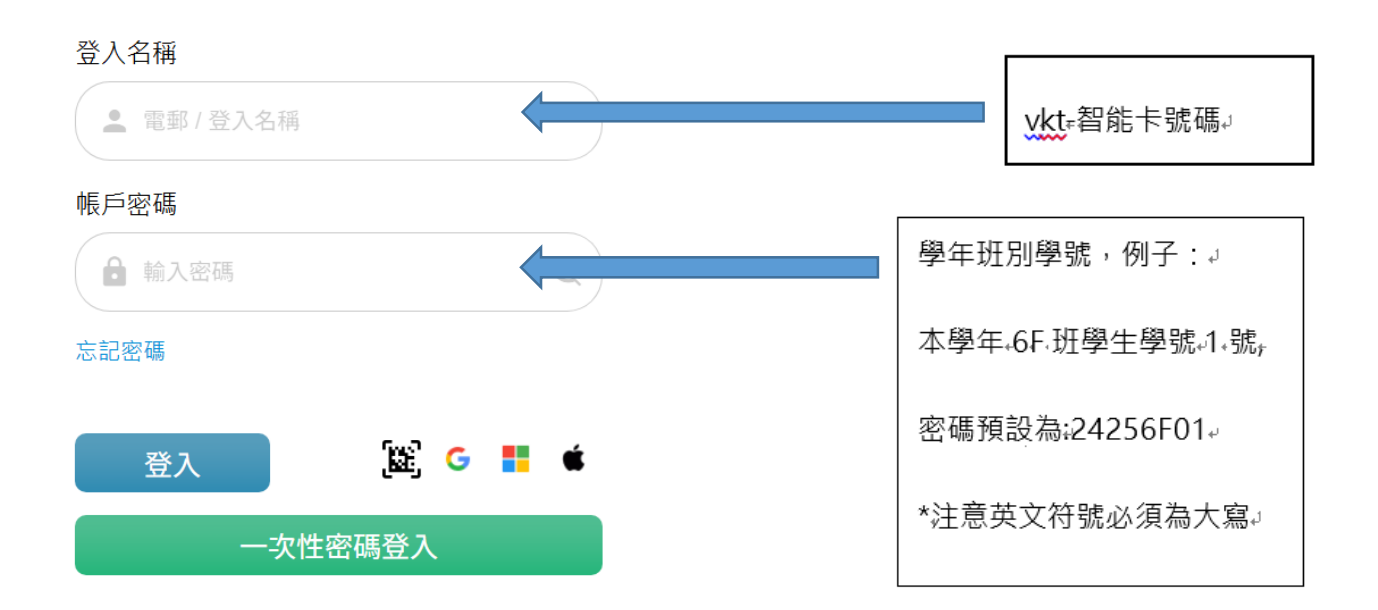

4. 在「我的書」中挑選新增閱讀記錄

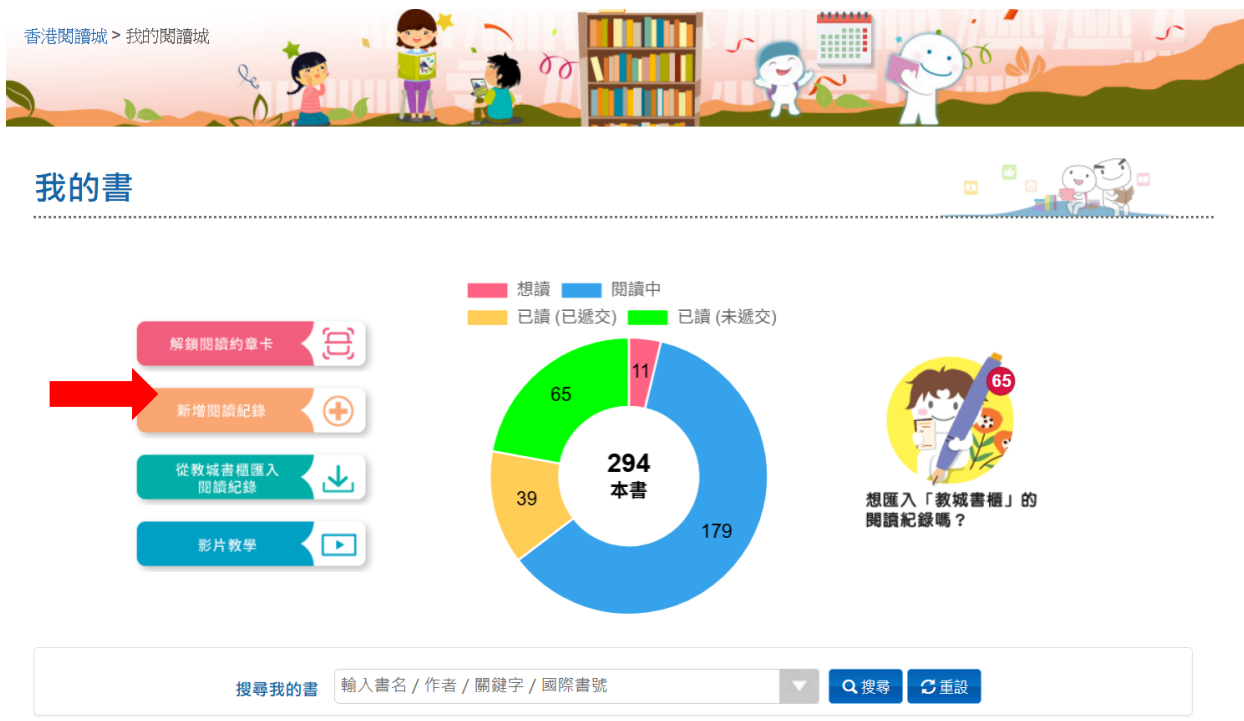

「搜尋香港閱讀城」或「加入我的書」(按鈕) 5. 按 我的書 - 新增閱讀紀錄 填寫書籍資料 搜尋香港閱讀城 加入我的書 **Q** 搜尋 輸入書名/作者/關鍵字/國際書號 書籍資料 閱讀狀態 評分及感想 🗗 儲存並領取 e 閱讀約章卡 ✔ 儲存 業 取消 6. 如教育城中有此書資料,則會顯示封面,請按「 選擇」 我的書 - 新增閱讀紀錄 填寫書籍資料 搜尋香港閱讀城 加入我的書 白雪公主 Q 搜尋 迪士尼英語家庭版——亂糟糟的早晨  $\mathcal{D}$ 作者:王燕參 選擇 7. 閱讀狀態會顯示「已讀」,請按「下一步」 我的書 - 新增閱讀紀錄 填寫書籍資料 書籍資料 閱讀狀態 閱讀狀態\* ●已讀 ○閱讀中 ○想讀 完成日期 02/07/2025 **完成頁數** 32 (全書頁數) ♥ 下一步 評分及感想 🗗 儲存並領取 e 閱讀約章卡 ✔ 儲存 ¥ 取消

8. 在評分部選取星星數量,並在書評按題目要求填寫內容。

最後按「儲存並領取 e 閱讀約章卡」

(注意按儲存只是將記錄暫時存於自己戶口內,並未提交至系統中作正式統計記錄)

| 平分          |              |                 |  |      |        |
|-------------|--------------|-----------------|--|------|--------|
|             | ***          | * *             |  |      |        |
|             |              |                 |  |      |        |
| 簡述書中最喜歡的人物語 | <b>龙情節</b> 。 |                 |  |      |        |
|             |              |                 |  |      |        |
|             |              |                 |  |      |        |
| T開第十百,記下最深刻 | 初的詞語或圖片。     |                 |  |      |        |
|             |              |                 |  |      |        |
|             |              |                 |  |      |        |
| 引述書中今你最深印象的 | 肉—─句話。       |                 |  |      |        |
|             | 5 -560       |                 |  |      |        |
|             |              |                 |  |      |        |
| 加還有其他想分享的嗎  | >            |                 |  |      |        |
| 我對這本書的感想    | •            |                 |  |      |        |
|             |              |                 |  |      |        |
|             |              |                 |  |      |        |
|             |              |                 |  |      |        |
| 你也可選擇上傳感想,如 | 11圖畫、影片等     |                 |  |      |        |
|             |              |                 |  |      |        |
| ◆上傳檔案       |              |                 |  |      |        |
|             |              | 最後              |  |      |        |
|             |              | 9X 1X           |  | <br> |        |
|             |              | <u>⊷ – جن</u> د |  |      | Hra NV |

9. 請填寫自己的電郵地址以收取 e 閱讀約章卡。按下領取 e 閱讀約章於卡。

## 我的書 - 領取 e 閱讀約章卡

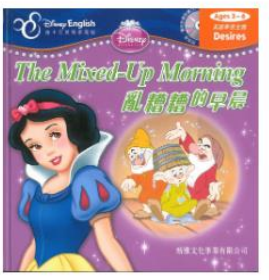

**迪士尼英語家庭版──亂糟糟的早晨** 加入日期: 2025-07-02 請輸入你的電郵地址以收取e閱讀約章卡

領取e閱讀約章卡

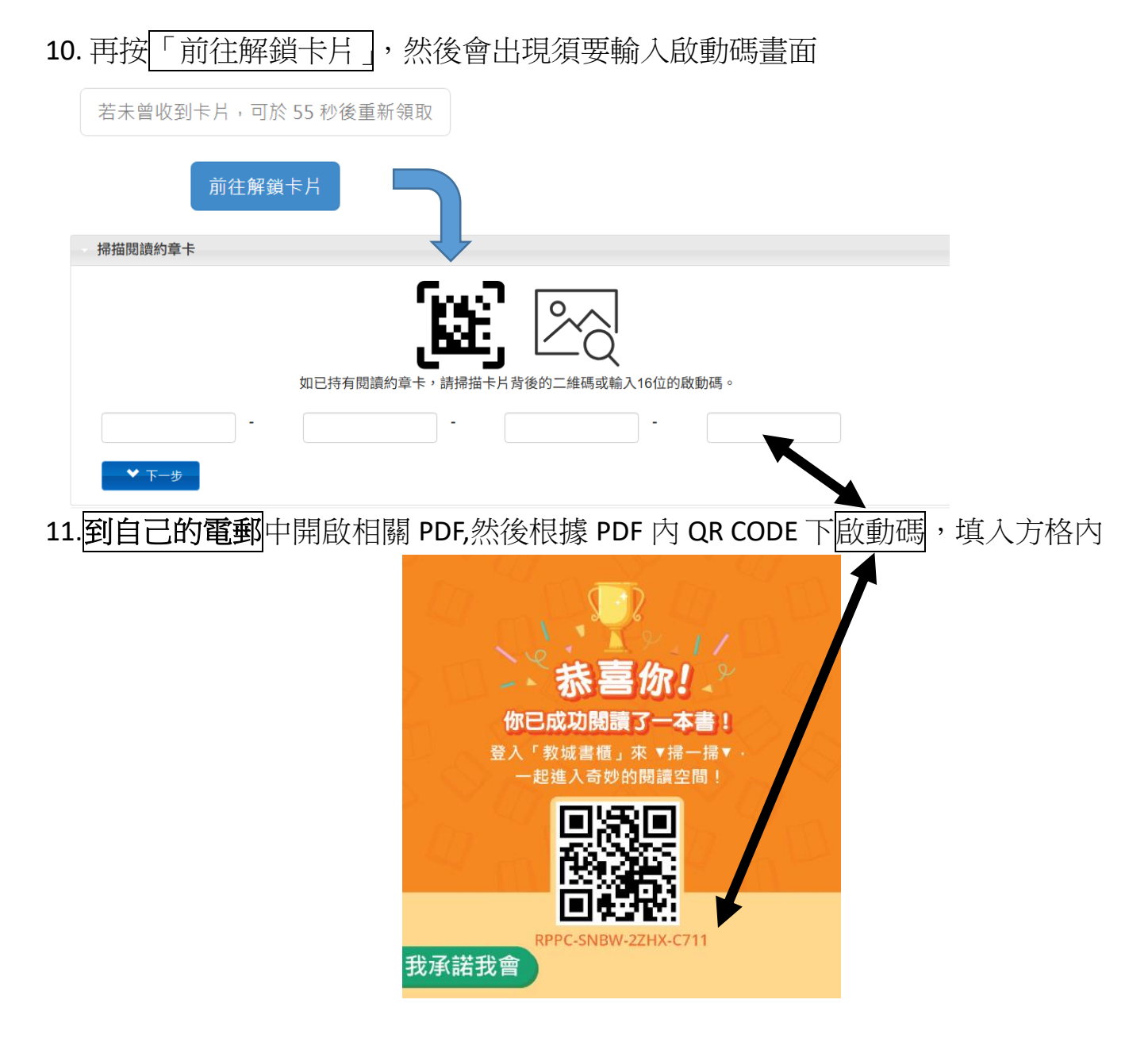

12.最後按「連結閱讀記錄」。記錄完成。

13. 如教育城中沒有此書資料,則會出現以下表單,請填上資料後(可上傳封面照片), 再按「下一步」

| ,填寫書籍資料 |                        |     |       |     |        |
|---------|------------------------|-----|-------|-----|--------|
| 書籍資料    |                        |     |       |     |        |
| 書名      | 輸入書名                   |     |       |     |        |
|         | 請輸入書名                  |     |       |     | 曹本封商   |
| 作者*     | 輸入作者                   |     |       |     | COVER  |
|         | 請輸入作者                  |     |       |     |        |
| 出版社     | 輸入出版社                  |     |       |     |        |
| 頁數*     | 輸入頁數                   |     |       |     | + 上傳檔案 |
|         | 請輸入圖書頁數                |     |       |     |        |
| 圖書語言    | ○ <b>中文</b><br>請選擇圖書語言 | ○英文 | ○中英對照 | 〇其他 |        |
| 出版年份    | 輸入出版年份                 |     |       |     |        |
| 國際書號    | 輸入國際書號                 |     |       |     |        |
|         |                        |     |       |     |        |

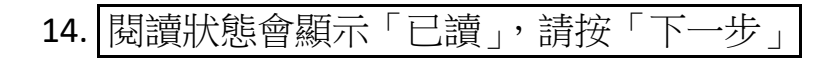

| 我的書 | 訁- 新增閱讀約 | 紀錄         |      |      | Œ         |  |
|-----|----------|------------|------|------|-----------|--|
|     | 填寫書籍資料   |            |      |      |           |  |
|     | 書籍資料     |            |      |      |           |  |
|     | 閱讀狀態     |            |      |      |           |  |
|     | 閱讀狀態*    | ●已讀        | 〇閱讀中 | 〇想讀  |           |  |
|     | 完成日期     | 02/07/2025 |      | 完成頁數 | 32 (全書頁數) |  |
|     | ♥ 下一步    |            |      |      |           |  |
|     | 評分及感想    |            |      |      |           |  |
|     |          |            |      |      |           |  |

15. 上述第8個步驟會重現。

-8. 在評分部選取星星數量,並在書評按題目要求填寫內容。↓
最後按「儲存並領取 e 閱讀約章上」↓
(注意按儲存只是將記錄暫時存於自己戶口內,並未提交至系統中作正式統計記錄)↓

| لد  |                              |     |        |
|-----|------------------------------|-----|--------|
| Ŧ   | 評分及感想                        |     |        |
| ÷   |                              |     |        |
| ų   | 評分                           |     |        |
|     | ***                          |     |        |
| ÷   |                              |     |        |
| ÷   | 簡述書中最喜歡的人物或情節。               |     |        |
| L.  |                              |     |        |
| 4-  |                              |     |        |
| ÷   | 打開第十頁,記下最深刻的詞語或圖片。           |     |        |
| ÷   |                              |     |        |
| ų.  |                              |     |        |
|     | 5] 诬害甲令你煅涂印象的一句話。            |     |        |
| ÷   |                              |     |        |
| ÷   | 你還有其他想分享的嗎?                  |     |        |
| ų   | 我對這本書的感想                     |     |        |
|     |                              |     |        |
| ι.  |                              |     |        |
| ÷   | 你也可選擇上傳威想,如圖書、影片等            |     |        |
| لہ  |                              |     |        |
|     | ╋ 上傳檔案                       |     |        |
| ÷   | 目仏                           |     |        |
| ÷   |                              | ✔儲存 | ★ 取満   |
| L.  |                              |     | 10.743 |
| *   |                              |     |        |
| لھ  |                              |     |        |
|     |                              |     |        |
| 16. | .重複上弧第 <b>9-12</b> 個步驟。記錄完成。 |     |        |